## INSCRIRE SA RANDONNÉE SUR L'INTRANET ET GÉRER LES INSCRIPTIONS

En tant qu'organisateur d'une randonnée labellisée Randon'Aviron (club, CD ou Ligue), vous pouvez procéder aux inscriptions à l'aide du site intranet de la FFAviron. Le président de votre club possède des codes d'accès à ce service et doit vous attribuer le droit «gestionnaire sportif» pour que vous puissiez réaliser le process suivant.

## MODE D'EMPLOI : ÉTAPE 1 - CRÉER UN ÉVÉNEMENT

1

Accédez à l'espace intranet «structures» en tappant dans la barre de recherche l'adresse **ffaviron.fr/intranet.**  2 Saisissez votre identifiant et votre mot de passe qui sont identiques à ceux pour accéder à votre espace licencié. Si vous ne connaissez pas vos identifiants, cliquez sur «mot de passe oublié» ou contacter la FFA.

|                                            | CONNEXION         |                              |
|--------------------------------------------|-------------------|------------------------------|
|                                            |                   | Connexion                    |
| Trace                                      | 👗 сосе илизаления |                              |
| Federation francaise                       | MOT CE PAGE       |                              |
| d'aviron<br>Bienvenue sur le site intranet |                   | Naria ganagang ang sa valona |

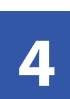

Complétez le formulaire. Dans la rubrique «Modalités d'inscriptions», cochez la case «OUI» et renseignez les rubriques.

| INSCHIPTIONS                                  |                                      |                 |   |  |
|-----------------------------------------------|--------------------------------------|-----------------|---|--|
| DATE ET HEURE D'OUVERTURE DES<br>INSCRIPTIONS |                                      |                 | 0 |  |
| DATE ET HEURE DE CLÔTURE DES<br>INSCRIPTIONS  |                                      | <b></b>         | 0 |  |
| MODE D'INSCRIPTION *                          | PAR INTERNET (VIA L'INT<br>VIA L'INT | FRANET FÉDÉRAL) |   |  |
|                                               | PAR EMAIL                            |                 |   |  |
|                                               | PAR FAX                              |                 |   |  |
|                                               | PAR COURRIER                         |                 |   |  |
| INFORMATIONS COMPLÉMENTAIRES                  |                                      |                 |   |  |
|                                               |                                      |                 |   |  |
|                                               |                                      |                 |   |  |

Dans la rubrique «Contrôles communs», cochez les licences autorisées (A, U, BF et D) et cochez «autorise les équipages incomplets» ; «autorise les inscriptions des non licenciés» pour permettre l'inscription des rameurs étrangers.

| CONTRÔLES COMMUNS POUR LES ÉPREUVES DE L'ÉVÉNEMENT               |  |  |  |  |  |  |  |  |  |
|------------------------------------------------------------------|--|--|--|--|--|--|--|--|--|
| LICENCES AUTORISÉES: 🛛 A 💟 U 🗌 BF 💟 D90 💟 D30 💟 D7               |  |  |  |  |  |  |  |  |  |
| CONTROLES SPÉCIFIQUES :  CONTRÔLE INTERDIT CHAMPIONNAT DE FRANCE |  |  |  |  |  |  |  |  |  |
| AUTORISE LES ENGAGEMENTS MULTIPLES                               |  |  |  |  |  |  |  |  |  |
| CONTRÔLE QUOTA DE RAMEURS ÉTRANGERS                              |  |  |  |  |  |  |  |  |  |
| CONTRÔLE DES CERTIFICATS MÉDICAUX DE COMPÉTITION                 |  |  |  |  |  |  |  |  |  |
| CONTRÔLE DES CERTIFICATS MÉDICAUX DE SURCLASSEMENT               |  |  |  |  |  |  |  |  |  |
| AUTORISE LES ÉQUIPAGES MIXTES                                    |  |  |  |  |  |  |  |  |  |
| AUTORISE LES ÉQUIPAGES INCOMPLETS                                |  |  |  |  |  |  |  |  |  |
| AUTORISE LES INSCRIPTIONS DE NON LICENCIÉS                       |  |  |  |  |  |  |  |  |  |
| AUTORISE LES INSCRIPTIONS DE LICENCIÉS DE LA SAISON PRÉCÉDENTE   |  |  |  |  |  |  |  |  |  |
|                                                                  |  |  |  |  |  |  |  |  |  |

Dans le menu choisissez : «Événements» > «Gestion». Puis, cliquez sur le bouton «Créer un événement»

|      | •                | # 📕 SAISON : 2017                                     |                                                             | REC       |
|------|------------------|-------------------------------------------------------|-------------------------------------------------------------|-----------|
| East |                  | 0-FFA                                                 |                                                             |           |
| d'av | viron            | RECHERCHER UN ÉVÉNEMENT                               |                                                             |           |
|      | Structures >     | du                                                    | Compétition                                                 | Randonnée |
|      | Administration > | 07/07/2017 m                                          | BANC FIXE                                                   |           |
|      | Financier >      | au (11)                                               | CROSS                                                       |           |
|      | Abornements >    |                                                       | <ul> <li>RAD</li> <li>RÉGATE</li> </ul>                     |           |
|      | Liste >          | EVÉNEMENTS LABELLISÉS                                 | <ul> <li>TÊTE DE RIVIÈRE</li> <li>EPREUVES AU SI</li> </ul> | :<br>OL   |
|      | Compliant .      | RECHERCHE SUR LE NOM ET LE LIEU                       |                                                             |           |
|      | -                | Q. Rechercher                                         |                                                             |           |
|      | Reporting >      |                                                       |                                                             |           |
|      | Documents >      |                                                       |                                                             |           |
|      | Evénements 🗸     |                                                       | un evenement                                                |           |
| Ge   | stion            |                                                       |                                                             |           |
| Ins  | criptions        | De 1 à 7 sur 7 NE RESULTATS PAR PAGE BO C             |                                                             |           |
|      | Titres >         |                                                       |                                                             | OUV       |
|      | Labellisation >  | ÉVÉNEMENT    + LABEL    DATE DÉBUT    DATE FIN    NOM | LIEU                                                        | ↓7 INSC   |
|      |                  |                                                       |                                                             |           |

5

3

Dans la rubrique «Documents associés», vous pouvez télécharger par exemple le programme de la randonnée ou tout autre document que vous jugerez utile, en cliquant sur le bouton «Parcourir».

| DOCUMENTS ASSOCIÉS                                 |                            |
|----------------------------------------------------|----------------------------|
| SÊLECTIONNER UN FICHIER À ASSOCIER À CET ÉVÊNEMENT | 🖻 Parcourir                |
|                                                    | + Ajouter un autre fichier |

Dans la rubrique «Diplômes obligatoires», vous devez renseigner les diplômes requis pour participer en toute sécurité à votre randonnée. Le niveau minimum préconisé est le brevet d'aviron d'argent et le brevet d'endurance 25 km en bateau collectif.

L'inscription du rameur sera ainsi bloquée si celui-ci n'a pas le diplôme reguis. Il appartient à son club d'origine de lui délivrer les diplômes correspondant à son niveau de pratique. 🔦

| DIPLÔME             |           | EQUIPIER                                                                                                    |                  |
|---------------------|-----------|----------------------------------------------------------------------------------------------------|------------------|
| + Ajouter un diplôn | IC .      |                                                                                                    |                  |
| IOUTER UN DIPLÔ     | ME OBLIGA | TOIRE                                                                                                    |                  |
|                     |           | ites votre choix<br>RAMEUR D BARREUR                                                                                                    | •                |
|                     |           |                                                                                                    | Fermer 🖾 Ajouter |
| JOUTER UN DIP       | LÔME OBL  | IGATOIRE                                                                                                    |                  |
| LICENCES AUTO       | DIPLOME   | Palae votro chok     Envoid d'avron d'or     Breved d'avron de la conten     Breved d'avron de la conten     Breved d'avron de la conten     Breved d'avron de la conten     Breved d'avron de mar     Breved d'avron de mar | 2 Ajouter        |

de page

En bas de la fiche, cliquez sur le bouton

× Retour

«Lister les épreuves»

Valider

## MODE D'EMPLOI : ÉTAPE 2 - CRÉER UNE OU PLUSIEURS ÉPREUVE(S) POUR PERMETTRE L'ENGAGEMENT DES ÉQUIPAGES

Recherchez votre événement nouvellement crée dans la liste des événements ou recherchez par catégorie et cliquez sur la loupe bleue **Q** à droite pour accéder à votre fiche.

| CATÉGORIE<br>ÉVÉNEMENT | TYPE ÉVÉNEMENT<br>+ LABEL  | DATE DÉBUT | DATE FIN   |                                                                                  |                         | 00<br>051<br>1/ 189 | NERTURE<br>13<br>Scriptions | CLÓTURE<br>DES<br>INSCRIPTIONS | STRUCTURE<br>ORGANISATRICE | NWEAU         | I |
|------------------------|----------------------------|------------|------------|----------------------------------------------------------------------------------|-------------------------|---------------------|-----------------------------|--------------------------------|----------------------------|---------------|---|
|                        |                            |            |            |                                                                                  |                         |                     |                             |                                |                            |               |   |
| Compétition            | Régate                     | 24/07/2020 | 09/06/2020 | JEUX OLYMPIQUES DE<br>TOKYD                                                      | TOKYO                   |                     |                             |                                | 0                          | International | ٩ |
| Compétition            | Pégate                     | 01102017   | 01102017   | "LA CASSERLANE                                                                   | SIX FOURS LES<br>PLAGES | 08.0                | .00                         | 22/06/2017 17:00               | 83010                      | Régional      | ٩ |
| Compétition            | Indoor                     | 03/12/2017 | 03/12/2017 | ERGOMETRIX                                                                       | PALNISENJ               | 220                 | 03/2017 06:00               | 25/11/2017 23:55               | 91056                      | Régoral       | ۹ |
| Randonnée              | Randonnée<br>Randoni/Wiron | 25012018   | 26012018   | LA randonnée de l'année                                                          | NOGENT SUR MARNE        | 0510                | 07/2017 18:15               | 1601/2018 16:15                | 0                          | National      | ۹ |
| Compétition            | Régato                     | 6716/2017  | 08/10/2017 | CHAMPIONANT DE FRANCE<br>SENIOR SPRINT ET<br>CRITÉRIUM NATIONAL<br>SEMICH SPRINT | MANTES LA JOLIE         |                     |                             |                                | 0                          | National      | ٩ |

Sur la nouvelle fenêtre, cliquez sur le bouton «Créer une épreuve». Vous devez créer une épreuve pour chaque type d'embarcation autorisée.

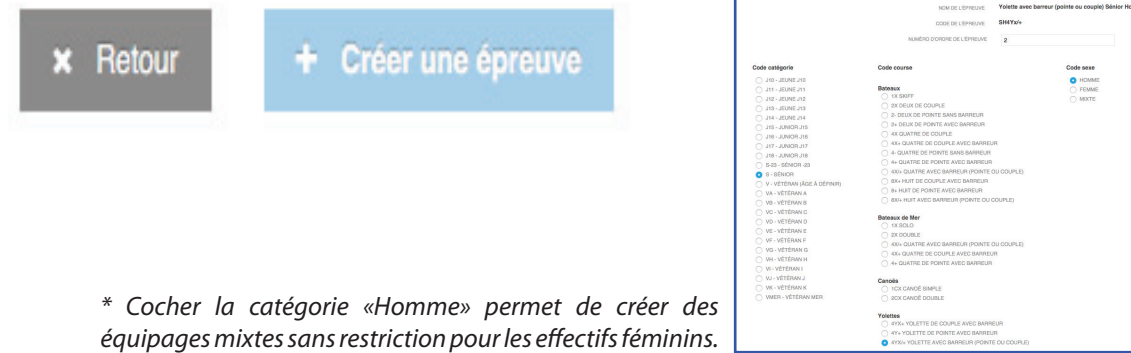

Dans la rubrique «Code Épreuve», cochez «Senior», «Homme\*», «Yolette avec barreur (pointe ou couple)» et/ou «double

Valider.

canoë» (ou équivalent en bateaux mer) et

Votre randonnée est dorénavant visible au calendrier fédéral et votre épreuve accessible aux clubs via leur compte intranet pour inscrire leurs rameurs.

## **MODE D'EMPLOI : ÉTAPE 3 - EXTRAIRE LES INSCRIPTIONS**

En tant qu'organisateur d'une randonnée labellisée Randon'Aviron (club, CD ou Ligue), vous pouvez extraire la liste des rameurs inscrits à votre randonnée sur l'intranet de la FFAviron. Pour vous connecter, suivez les phases 1 et 2 de l'étape 1. Les inscriptions seront possibles pendant la période que vous aurez définie lors de la création de votre événement. Vous pourrez extraire les inscriptions jusqu'à la date de l'événement.

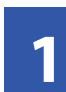

Dans le menu choisissez : «Événements» > «Inscriptions».

| <u> </u>             |                             |                                      |                          | ABOHEROHE ASHERO       |                              | NONE ETHICTORE | 9.9 |
|----------------------|-----------------------------|--------------------------------------|--------------------------|------------------------|------------------------------|----------------|-----|
| Federation francaise | 0-FFA                       |                                      |                          |                        |                              |                |     |
| d'aviron             | Coerdonnes Hangue Instances | Traces                               |                          |                        |                              |                |     |
|                      | PARSON SOCIALE              |                                      |                          |                        |                              |                |     |
|                      |                             |                                      |                          |                        |                              |                |     |
| til Finander >       | Non P                       | EDERATION FRANCAISE D'AVRON          | Nors de l'entreprise     |                        |                              |                |     |
|                      | Non ainigi P                | FA.                                  | Ehai juridique           | Anti                   |                              |                |     |
| a Atomenens ,        | Forme pendique A            | appointern 1901                      | East Extransi            | Add                    |                              |                |     |
| H Line >             | Specialité C                | x                                    | Date de 1ère affiliation |                        |                              |                |     |
| · Formations 1       | Code qualité stub           |                                      |                          |                        |                              |                |     |
|                      |                             |                                      |                          |                        |                              |                |     |
|                      | ADRESSE DU SIÈGE            |                                      | CORRESPO                 | ONDANCE - ADRESSE DE C | ORRESPONDANCE                |                |     |
| El Exéremente        | Advess                      | 17 BOULEVIND DE LA MARINE            |                          | Advase                 | 17 BOLLEVARD DE LA MARNE     |                |     |
| Oestion              | Code postal/vit             | e erise NOGENT GUS MARNE             |                          | Code postsi/vile       | BRIDE NOGENT GUD MADNE       |                |     |
| inscriptions         | ~                           | e munce                              |                          | Page                   | PRANCE                       |                |     |
| E) Tires ·           | Telephon                    | <ul> <li>% 01 45 14 20 40</li> </ul> |                          | Code PVSEE             | 94052                        |                |     |
|                      | Gode PMBD                   | 94052                                |                          | Enal                   | B) share larines Bayronharce | *              |     |
| O Labelluston y      |                             | A AN CT 40 70 70 70                  |                          | Coordonnées            | mult (Let) / mult (Lrig)     |                |     |
|                      | Ene                         | I phaneterine: the monthance h       |                          |                        |                              |                |     |
|                      |                             |                                      |                          |                        |                              |                |     |

|   | Re   |
|---|------|
| 2 | Trie |

Recherchez votre événement.

Triez par catégorie en cochant la catégorie «Randonnée» puis cliquez sur «Rechercher».

| 06072017                                 | ANIMATION |
|------------------------------------------|-----------|
| N CROSS AUTRE RÉUNIO                     |           |
| m PEA                                    | AUTRE     |
|                                          | CHALLENG  |
| RND                                      |           |
| RÉGATE                                   |           |
| cvénements labellisés     Tête de Rhôfee |           |
| EPREUVES AJ SOL                          |           |
| RECHERCHE SUR LE NOM ET LE LIEU          |           |

|   | _ |   |
|---|---|---|
|   | 6 |   |
|   | 5 | 1 |
| 1 | - |   |
|   |   |   |

Cliquez sur la flèche bleue à droite au bout de la ligne correspondant à votre événement.

| CATÉGORIE<br>ÉVÉNEMENT | II | TYPE ÉVÉNEMENT<br>+ LABEL  | JI DATE | E DÉBUT | П | DATE FIN   | t | NOM                     | II | LIEU             | IJ | OUVERTURE<br>DES INSCRIPTIONS | CLÔTURE<br>DES INSCRIPTIONS | STRUCTURE<br>ORGANISATRICE | 11 | NIVEAU   | n n        |
|------------------------|----|----------------------------|---------|---------|---|------------|---|-------------------------|----|------------------|----|-------------------------------|-----------------------------|----------------------------|----|----------|------------|
|                        |    |                            |         |         |   |            |   |                         |    |                  |    |                               |                             |                            |    |          | ~          |
| Randonnée              |    | Randonnée<br>Randon'Aviron | 25/01   | 1/2018  |   | 28/01/2018 |   | LA randonnée de l'année |    | NOGENT SUR MARNE |    | 05/07/2017 16:15              | 16/01/2018 16:15            | 0                          |    | National | $\bigcirc$ |

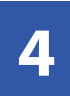

Sur la fenêtre «Identification de l'événement », vous pourrez extraire et consulter la liste des inscrits à votre randonnée en cliquant sur « Récapitulatif des inscriptions» ou « Extraire des inscriptions». Un fichier excel sera téléchargé sur votre ordinateur.

| ail.       |                           | 4 III SAISON 2017           |                            |                 |              |       |                                           | песнелон     | ADHERIDIT | Q Q | RECHERCHE STRUCTURE |  |
|------------|---------------------------|-----------------------------|----------------------------|-----------------|--------------|-------|-------------------------------------------|--------------|-----------|-----|---------------------|--|
| odi<br>'av | aration francaise<br>iron | IDENTIFICATION DE L'ÉVÊNEME | IS DE BEINE > 92021 - BOUR | LOGNE BILLAN    | COUNT ACEB   |       |                                           |              |           |     |                     |  |
| •          | Situctures                | (minute                     | Question 1                 |                 |              |       | from the strengt                          |              |           |     |                     |  |
| v          |                           | Title                       | Randonnée                  |                 |              |       | Date de fin                               | 20012218     |           |     |                     |  |
|            | Administration            | Non                         | LA randonnée de l'année    |                 |              |       | Ouverture inscriptions                    | 060700171615 |           |     |                     |  |
|            | Denovier                  | Label                       | RandorXuiren               |                 |              |       | Cidture inscriptions                      | 160120181615 |           |     |                     |  |
|            |                           | Lev                         | meme NOCENT SUR MARK       | AE 14130 FRANCE |              |       |                                           |              |           |     |                     |  |
| 1          | Abonements                | Structure organisatrice     | 0 - FEDERATION FRANCAS     | SE DIXVIPON     |              |       |                                           |              |           |     |                     |  |
|            | Formations                |                             |                            |                 |              |       |                                           |              |           |     |                     |  |
|            | Reporting                 |                             |                            |                 |              |       |                                           |              |           | _   |                     |  |
|            |                           |                             |                            |                 | De 1 à 1 sur | U     | NO REDUCTATO PARTPADE                     |              | *         | 1.1 |                     |  |
|            | Tests New York            |                             |                            | 0004            |              |       |                                           |              |           |     |                     |  |
|            | Deleveration              |                             |                            |                 | - 14 I       |       |                                           |              | -         |     |                     |  |
|            |                           |                             |                            | deero           |              | Yates | ec barreur pointe ou coudel Stinior Hamme |              |           |     |                     |  |
|            |                           |                             |                            |                 |              |       |                                           |              |           |     |                     |  |
|            | Labellisation             |                             |                            |                 |              |       |                                           |              |           |     |                     |  |
|            |                           |                             |                            | _               |              |       | * Fetour                                  |              |           | _   |                     |  |

• Récapitulatif des inscriptions > Extraction des noms des rameurs par équipage complet et incomplet.

| #RECAP       |                           |                      |                       |                        |                        |                        |                        |                       |
|--------------|---------------------------|----------------------|-----------------------|------------------------|------------------------|------------------------|------------------------|-----------------------|
| LA randonnÃ  | ©e de l'année             |                      |                       |                        |                        |                        |                        |                       |
| 94           |                           |                      |                       |                        |                        |                        |                        |                       |
| 25-01-2018 - | 28-01-2018                |                      |                       |                        |                        |                        |                        |                       |
| EPREUVE      | NOM DE L'EQUIPAGE         | NUMERO DE L'EQUIPAGE | NUMERO BATEAU/DOSSARD | NOM ET PRENOM RAMEUR 1 | NOM ET PRENOM RAMEUR 2 | NOM ET PRENOM RAMEUR 3 | NOM ET PRENOM RAMEUR 4 | NOM ET PRENOM BARREUR |
| SH4Yx/+      | BOULOGNE BILLANCOURT ACBB | 1                    | 0                     | BRIDEL ALEXANDRE       | GAYE EMMANUEL          | ALBERT STEPHEN         | DUTHOIT ALEXANDRE      | FERREIRA PEDRO        |
| EQUIPAGES I  | NCOMPLETS                 |                      |                       |                        |                        |                        |                        |                       |
| SH4Yx/+      | BOULOGNE BILLANCOURT ACBB | 2                    | 0                     | MENEZES ALEXANDRA      | TARDIEU STEPHANE       |                        |                        |                       |
| #FIN         |                           |                      |                       |                        |                        |                        |                        |                       |
|              |                           |                      |                       |                        |                        |                        |                        |                       |

• Extraire des inscriptions > Extraction des noms des rameurs par équipage complet et incomplet avec le n° et nom du club, catégorie, n° de licence, date de naissance et sexe.

| #INS         |              |           |                                        |              |                 |                   |                           |                          |                            |             |            |
|--------------|--------------|-----------|----------------------------------------|--------------|-----------------|-------------------|---------------------------|--------------------------|----------------------------|-------------|------------|
| LA randonnÃ  | ©e de l'annÃ | ©e        |                                        |              |                 |                   |                           |                          |                            |             |            |
| 94           |              |           |                                        |              |                 |                   |                           |                          |                            |             |            |
| 25-01-2018 - | 28-01-2018   |           |                                        |              |                 |                   |                           |                          |                            |             |            |
| 2426         |              |           |                                        |              |                 |                   |                           |                          |                            |             |            |
| IDENTIFIANT  | CODE EPREU   | NUMERO BA | NOM ABREGE DU CLUB + NUMERO D'EQUIPAGE | NOM RAMEUR 1 | PRENOM RAMEUR 1 | NUM CLUB RAMEUR 1 | CLUB ABREGE RAMEUR 1      | CATEGORIE D'AGE RAMEUR 1 | NUMERO DE LICENCE RAMEUR 1 | DATE DE NAI | SEXE RAMEU |
| 49637        | SH4Yx/+      | 0         | BOULOGNE BILLANCOURT ACBB 1            | BRIDEL       | ALEXANDRE       | 92021             | BOULOGNE BILLANCOURT ACBB | Sénior                   | 160204                     | 26/03/85    | Homme      |
| EQUIPAGES I  | NCOMPLETS    |           |                                        |              |                 |                   |                           |                          |                            |             |            |
| 49638        | SH4Yx/+      | 0         | BOULOGNE BILLANCOURT ACBB 2            | MENEZES      | ALEXANDRA       | 92021             | BOULOGNE BILLANCOURT ACBB | Sénior                   | 441951                     | 06/12/63    | Femme      |
| #FIN         |              |           |                                        |              |                 |                   |                           |                          |                            |             |            |
|              |              |           |                                        |              |                 |                   |                           |                          |                            |             |            |